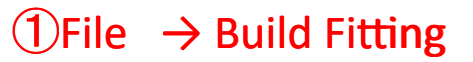

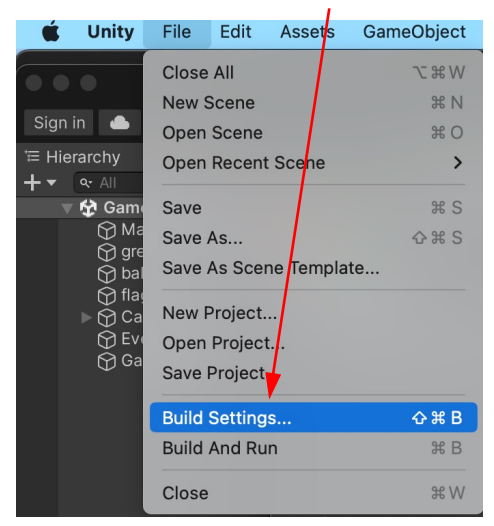

## ②GameSceneのアイコン を摘んでドロップ

 $\bigwedge$ 

|                                   | Build Settings      |             |                 |
|-----------------------------------|---------------------|-------------|-----------------|
| Build Settings                    |                     |             |                 |
| Scenes In Build                   |                     |             |                 |
| Scenes/SampleScene                |                     |             |                 |
| ✓ Gamescene                       |                     |             |                 |
|                                   |                     |             |                 |
|                                   |                     |             |                 |
|                                   |                     |             |                 |
|                                   |                     |             | Add Open Scenes |
| Platform                          |                     |             |                 |
| Windows, Mac, Linux               |                     | Latest ven  | sion 👻          |
|                                   |                     | Release     |                 |
| Dedicated Server                  |                     |             |                 |
| iOS ios 🕸                         | Development Build   |             |                 |
| KTRL HALLON                       |                     |             |                 |
| a mender                          |                     |             |                 |
| Android                           |                     |             |                 |
|                                   |                     | Faster runt | time 👻          |
| tvos tvos                         | Compression Method  | Default     |                 |
|                                   |                     |             |                 |
|                                   |                     |             |                 |
|                                   |                     |             |                 |
|                                   |                     |             |                 |
| Max Texture Size No Override 👻    |                     |             |                 |
| Texture Compression No Override - |                     |             |                 |
| Player Settings                   |                     | Build       | Build And Run   |
|                                   |                     |             |                 |
|                                   |                     |             |                 |
| Assets                            |                     |             |                 |
|                                   |                     |             |                 |
|                                   | #                   |             |                 |
| <b>#</b>                          |                     |             |                 |
| bal BalControl flag               | GameDirec GameScepe | areen Sc    | enes swing      |

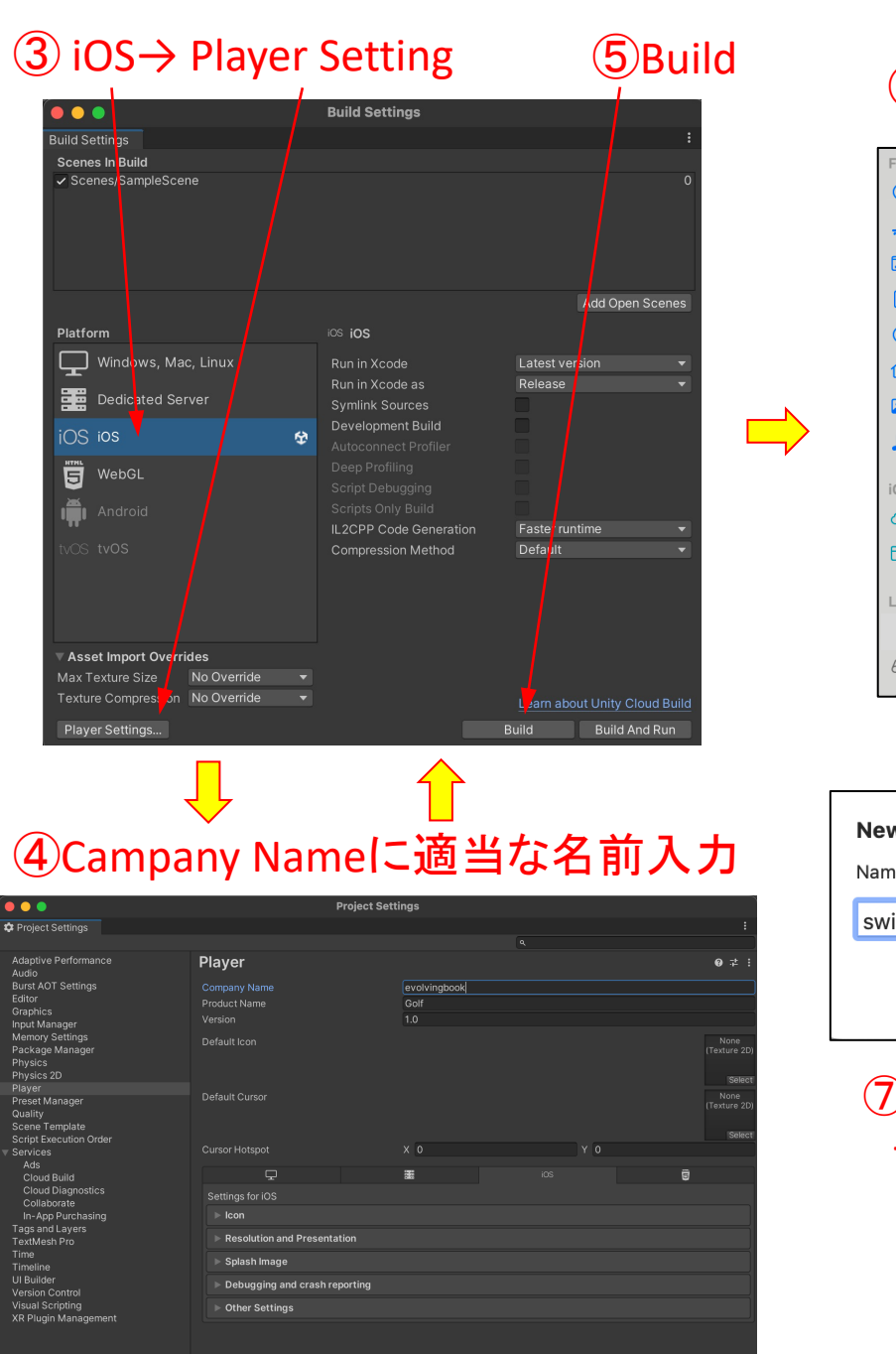

## **6**New Folder

| Foueritos        |                | Build iOS      |               | 1             |
|------------------|----------------|----------------|---------------|---------------|
| Recents          |                | nuis shall ioo |               |               |
| 🙏 Applicati      |                | swipeball_IOS  |               | Q Search      |
| 🚍 Desktop        | Name           |                | Date Modified | ∽ Size        |
| 🕒 Documents      |                |                |               |               |
| 🕗 Downloads      |                |                |               |               |
| 😭 ushisawa       |                |                |               |               |
| 🛌 Pictures       |                |                |               |               |
| 🎵 Music          |                |                |               |               |
| iCloud           |                |                |               |               |
| iCloud Dri       |                |                |               |               |
| 📑 Shared         |                |                |               |               |
| 1                |                |                |               |               |
| Locations        |                |                |               |               |
| Acintos          | New Folder     |                | (             | Cancel Choose |
|                  | ↓ 1            | 1              | (8)Cho        |               |
| ew Folder        |                |                |               |               |
| me of new folder | inside "Golf": |                |               |               |
| wipeball_iOS     |                |                |               |               |
| Ť                |                |                |               |               |
|                  | Cancel         |                | Ŷ             |               |
|                  |                |                |               |               |
| <i>[]</i> ファイル   | レ名インフット        |                |               | ジェクト目が        |
| →Create          | e クリック/        | (9)IO2IH       |               | ノエント開始        |
|                  |                |                |               |               |
|                  |                |                | Building Pl   | aver          |
|                  |                |                | building Fi   |               |
|                  |                | Stripping a    | ssemblies     | Cancel        |
|                  |                |                |               |               |
|                  |                |                |               |               |
|                  |                |                |               |               |

## <sup>10</sup>Unity-iPhone.Xcodeproj をクリック

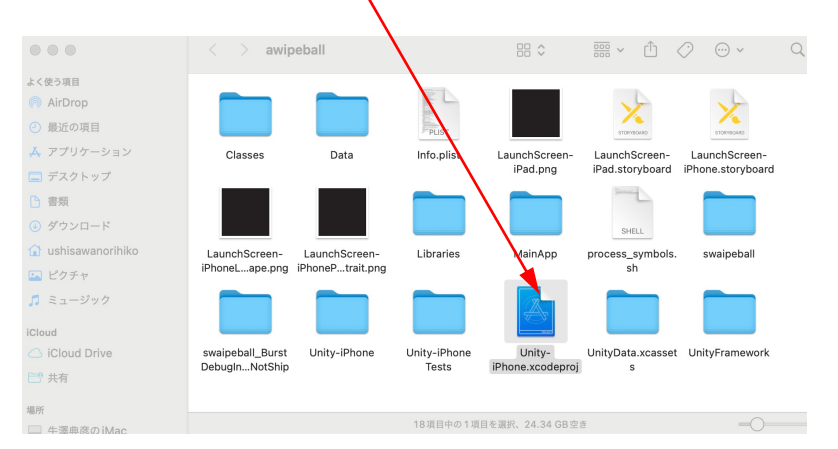

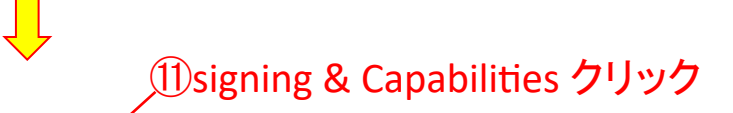

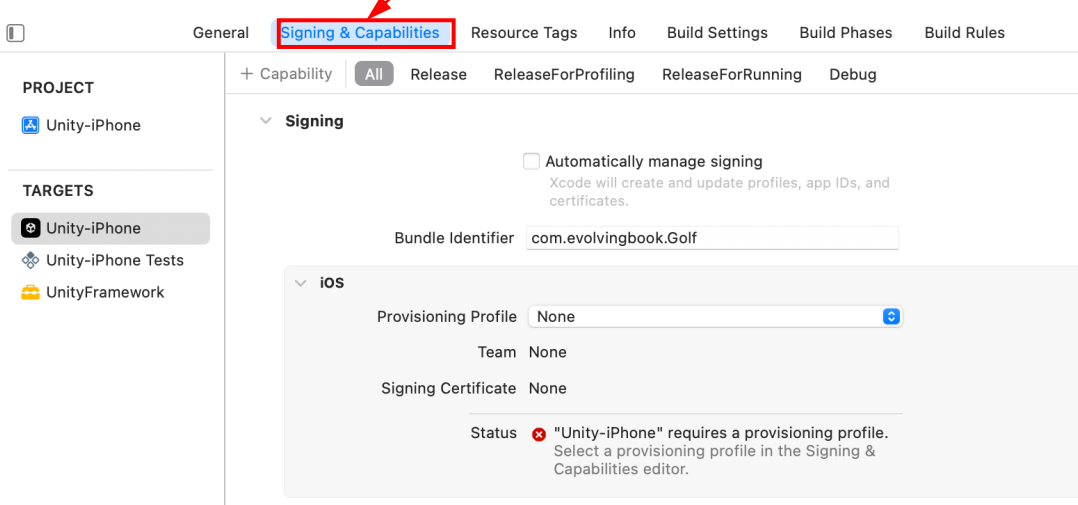

## ①iPhoneをパソコン(PC)に接続しておく

- $\rightarrow$  Automatically manage signing  $i \neq j \neq j$
- → Apple IDと Password を入力
  - → Teamのドロップダウンメニューにある自分のアカウントをクリック
    - → Any iOS Deviceをクリックし、iRoneを選択
      - → ▶をクリックしてiPoneに入くストール

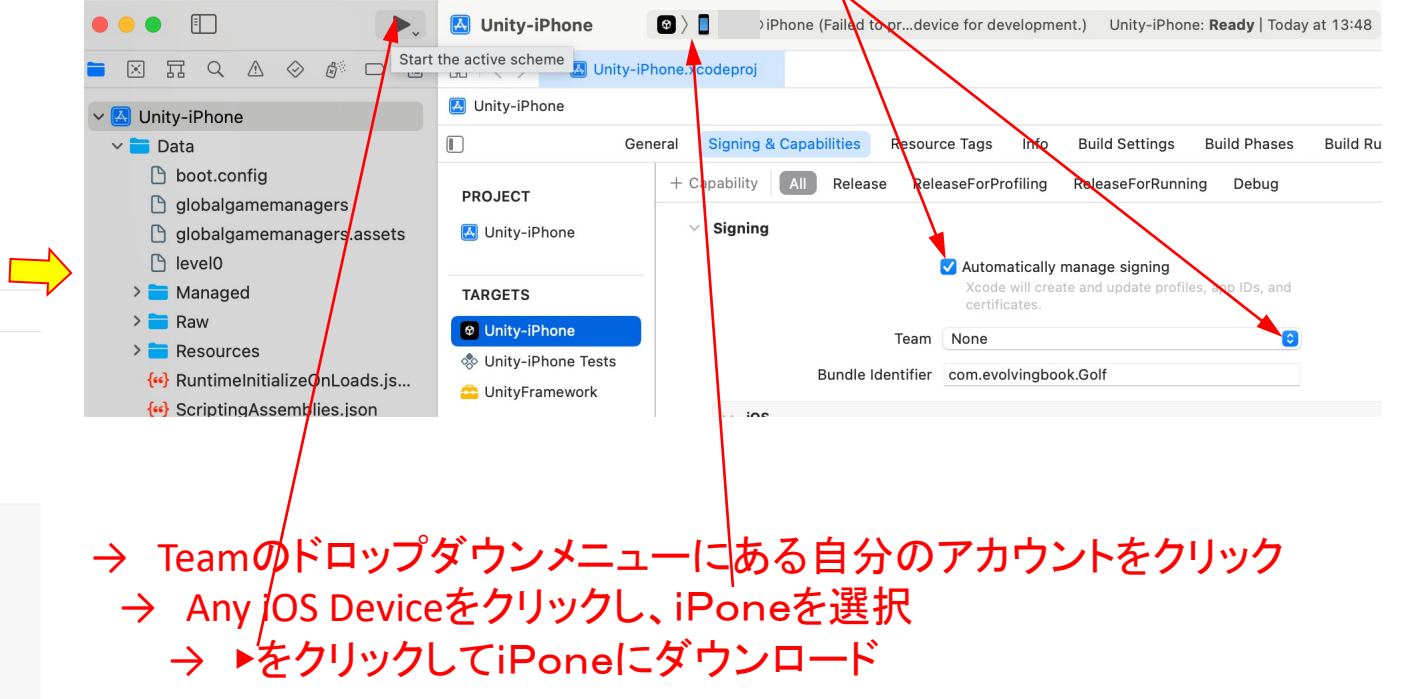

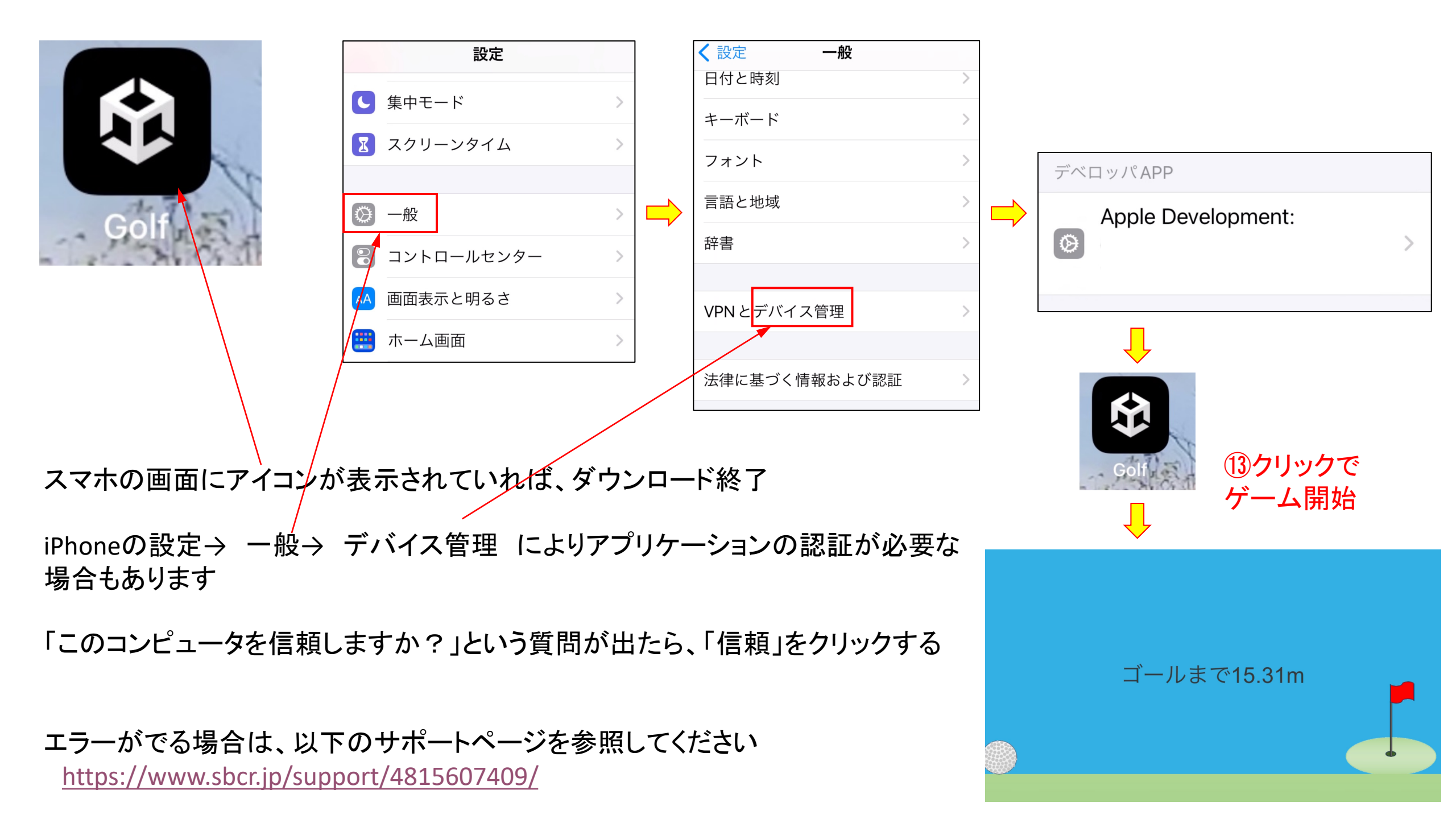